## BENUTZERHANDBUCH

WIE VERBINDE ICH DAS INTERNET-GATEWAY MIT DEM WI-FI-NETZWERK?

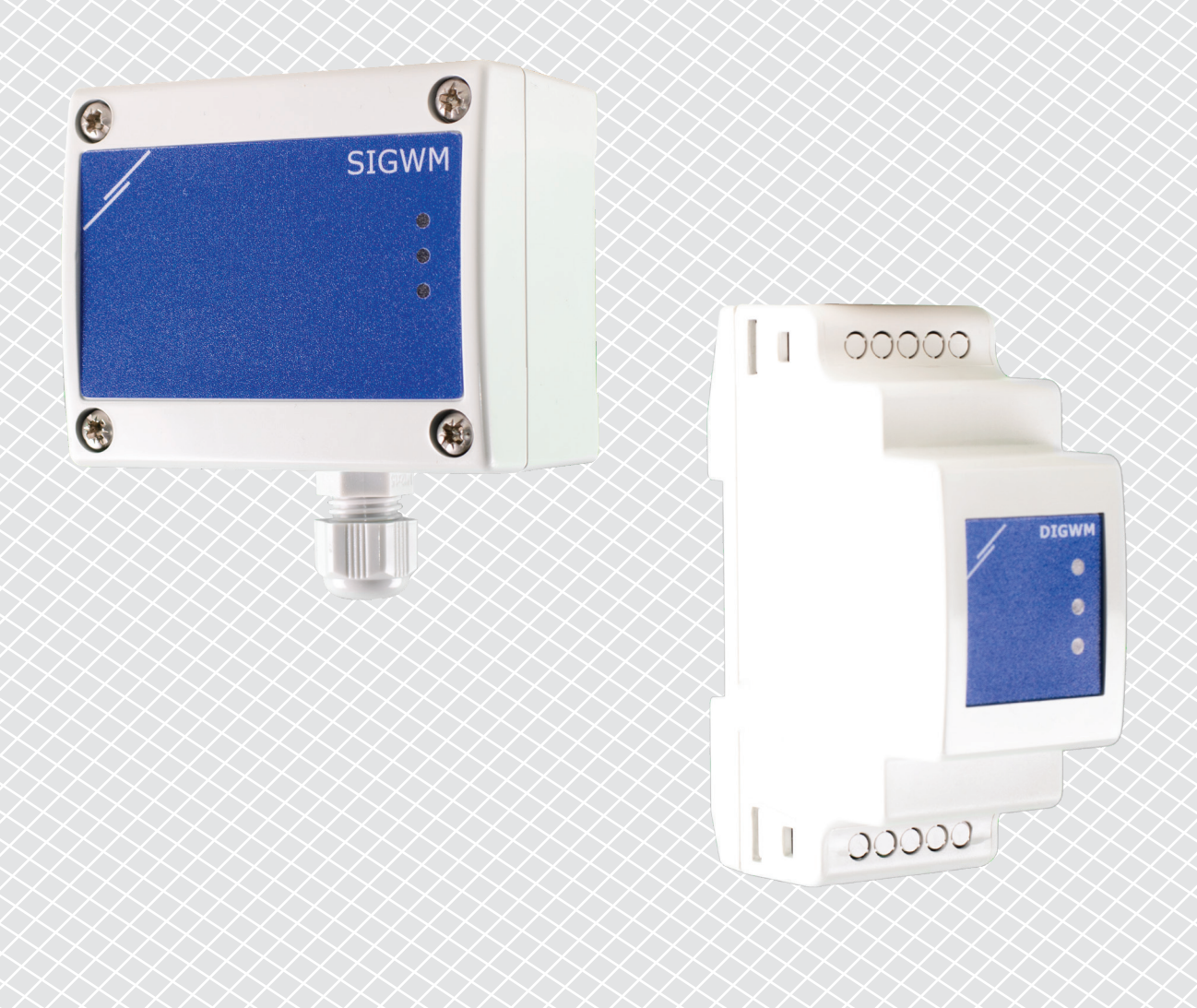

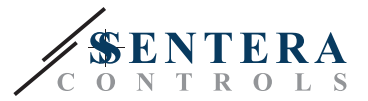

## ARTIKELCODES

In diesem Dokument wird erklärt, wie ein Sentera Internet-Gateway an ein lokales -Wi-Fi-Netzwerk angeschlossen werden kann. Dieses Dokument gilt für die folgenden Artikelcodes:

- DIGWM
- SIGWM
- DIG-M-2\*
- SIG-M-2\*

\*Die Internet-Gateways DIG-M-2 und SIG-M-2 können auch fest mit Ihrem Router verkabelt werden. Verwenden Sie in diesem Fall ein normales Netzwerkkabel und überspringen Sie die nachfolgende Wi-Fi-Einrichtung. Gehen Sie direkt zur Einrichtung von SenteraWeb am Ende dieses Dokuments.

## **VERBINDEN DES INTERNET-GATEWAYS MIT DEM WI-FI-NETZWERK**

- Schließen Sie die Stromversorgung an.
- Standardmäßig leuchtet die rote LED des Internet-Gateways. Diese zeigt an, dass keine Verbindung mit dem Wi-Fi-Netzwerk besteht.
- Um die Einstellungen des Internet-Gateways anzupassen, gehen Sie wie folgt vor:
  - Suchen Sie mit Ihrem Computer oder Mobilgerät nach verfügbaren Wi-Fi-Netzwerken (siehe Fig. 1).
  - Verbinden Sie sich mit dem Sentera Internet Gateway (XIGxM-xxxxxxxx) mit dem Passwort "123456789".

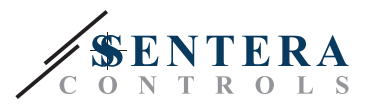

| 8:35                                                          | ¢ 🛸 🗵 🗩      | 8:35                  |              |
|---------------------------------------------------------------|--------------|-----------------------|--------------|
| < Wi-Fi                                                       |              | < Wi-Fi               |              |
| Interaction dataset in the                                    | • ?          | International Anna 11 | <b>₽ ≈</b> 2 |
| Second and APR 1111                                           | <b>?</b>     | International PR Ltd  | <b>?</b>     |
| Setteral antick Practs 1111                                   | ∎ <b>†</b> ⊘ | XIG-M-FC:F5:C4        | 03:A0:F8     |
| V10002288-42-0071, AABA                                       | ∎ <b>†</b> ⊘ | 100456790             |              |
| 10.4010, AA.81.00 (210)                                       | a            | 123456789             |              |
| 815-88-82, Aut 85, 80, 28-13                                  | ₽ \$>        | Cancel                | Connect      |
| XIG-M-FC:F5:C4:03:A0:F8                                       | <b>1</b>     | 1 2 3 4 5 6           | 789          |
| Add network                                                   | >            | qwerty                | u i o        |
| WI-FI SETTINGS                                                |              | asd fg                | hjkl         |
| Wi-Fi assistant<br>Keep data and Wi-Fi on to switch to data w | vhen         | 🛧 z x c v             | bnm 🛛        |
| Refresh                                                       |              | ?123 ,                | . 🗸          |

- Öffnen Sie den Internetbrowser Ihres Mobilgeräts oder Computers und geben Sie die folgende URL ein: "192.168.1.123".
- Hiermit kommen Sie auf die interne Host-Seite des Sentera Internet Gateway (siehe Fig. 2).
- Markieren Sie das Feld Wi-Fi.
- Wählen Sie das Wi-Fi-Netzwerk aus, mit dem Sie Ihr Gateway verbinden möchten.
- Geben Sie das Passwort des ausgewählten Wi-Fi-Netzwerks ein.
- Klicken Sie auf "Save & Restart" (Speichern und neu starten).
- Jetzt ist Ihr Internet-Gateway mit dem Wi-Fi-Netzwerk verbunden. Die grüne LED leuchtet.
- Die interne Host-Seite ist nicht mehr verfügbar. Wenn etwas falsch läuft oder Sie ein anderes Wi-Fi-Netzwerk auswählen möchten, drücken Sie die Wi-Fi-Reset-Taste für 5 Sekunden und starten Sie den Vorgang erneut.

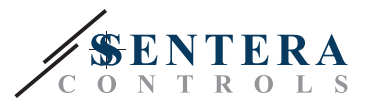

| 08.47    | 7         | হি শিশ .il 48% |          |        |   |  |
|----------|-----------|----------------|----------|--------|---|--|
|          | 9         | 192.168.1.123  |          |        | U |  |
| P ADI    | DRESS: 19 | 92.168.1       | .123     |        |   |  |
| Netw     | ork Co    | nfigur         | ation    |        |   |  |
| • Wi     | -Fi       |                |          |        |   |  |
| 🕑 Net    | work 1:   | Sentera        | Controls | sTemse |   |  |
| 🗌 Net    | work 2:   | Sentera        | Controls | Extern |   |  |
| 🗆 Net    | work 3:   | Sentera        | Controls | Extern |   |  |
| 🗆 Net    | work 4:   | Sentera        | Controls | sTemse |   |  |
| 🗆 Net    | work 5:   | Sentera        | Controls | RFID   |   |  |
| Passwo   | ord:      |                |          | 1      |   |  |
| 1 455 11 | oru.      |                |          | J      |   |  |
|          |           |                |          |        |   |  |
|          |           |                |          |        |   |  |
| Save &   | Restart   |                |          |        |   |  |
| <        | >         | G              | £₽       | 41     | - |  |
|          | 111       | Ο              |          | <      |   |  |

## ÖFFNEN SIE SENTERAWEB

Jetzt ist alles bereit, um Ihre Installation über SenteraWeb aufzusetzen.

Denken Sie daran, dass Sie die Seriennummer jedes Produkts brauchen, das Sie mit Ihrer Installation verbinden wollen!

Gehen Sie wie folgt vor:

- 1. Erstellen Sie Ihr Konto auf Senteraweb.
- 2. Sie können sich anmelden über: https://www.senteraweb.eu/de/Account/Login
- 3. Erstellen Sie Ihre Installation durch Eingabe der Seriennummer des Gateways.
- 4. Stellen Sie sicher, dass alle Geräte, die Sie Ihrer Installation hinzufügen möchten, mit Strom versorgt und (über Modbus RTU) mit dem Master Kanal des Sentera Internet Gateway verbunden sind.
- 5. Nun können Sie die Slave-Geräte zur Installation hinzufügen, indem Sie deren Seriennummern eingeben.

www.sentera.eu

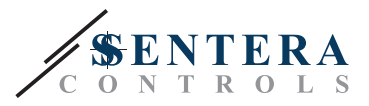

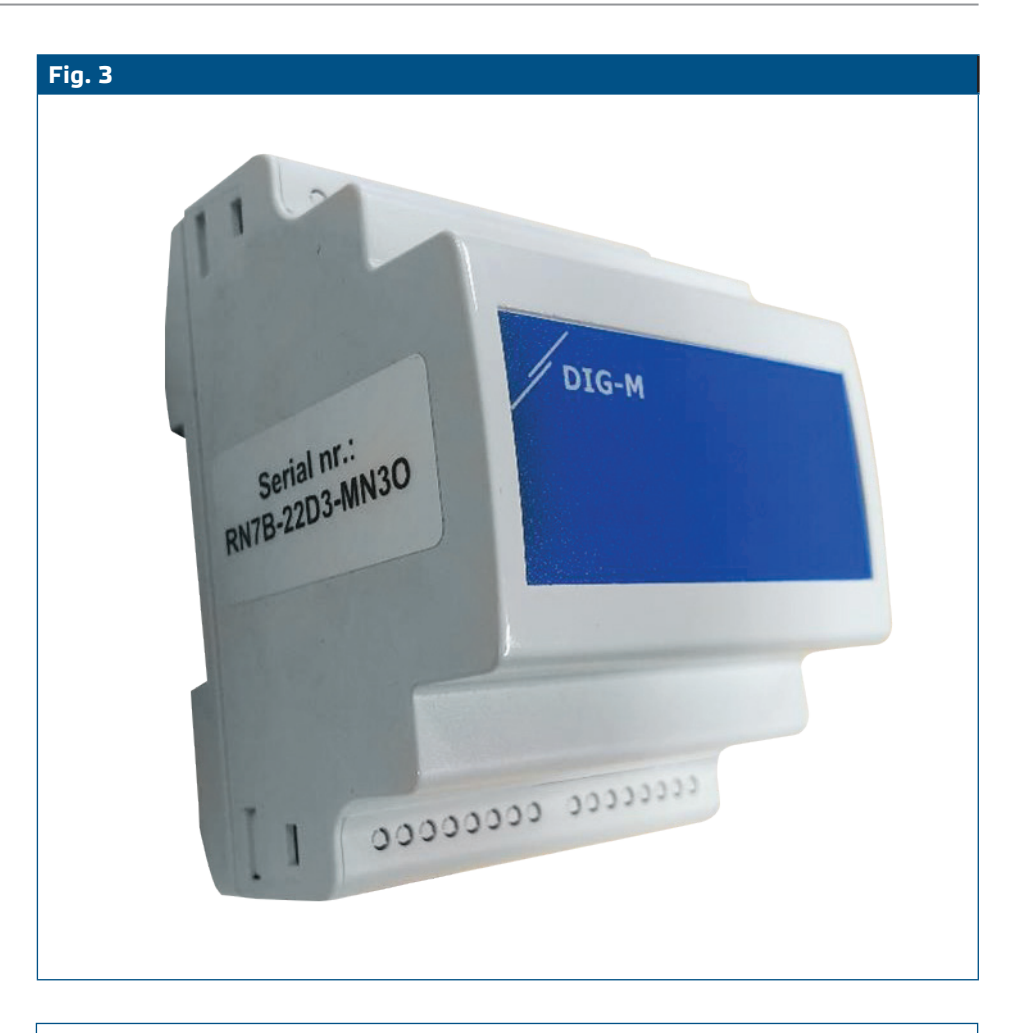

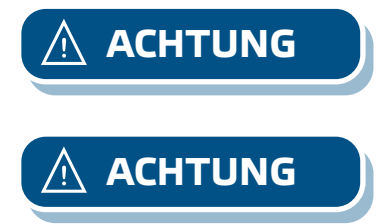

Achten Sie darauf, dass die Geräte, die Sie zu Ihrer SenteraWeb-Installation hinzufügen möchten, die Modbus ID 1 haben (Werkseinstellung).

SenteraWeb ordnet dem Gerät eine neue Modbus ID zu, wenn Sie es zu Ihrer Installation hinzufügen, und setzt sie wieder auf 1, wenn Sie das Gerät aus Ihrer Installation entfernen.